Install and setup JNIOR 310 Time required 10 to 15 minutes The JNIOR ships with the default IP address of 10.0.0.201 Ensure the DCP2000 is running software version 0.5.2-22SP1 POWER Power up the unit 8-30V AC/DC Connect 8-to-30v AC/DC (left/green LED is power ON) + + -When unit is powered up the right LED (orange) will show that it is booting. This is an activity led. Set the IP address with one of two methods: Standard serial RS232 Male 115200 8N1 no flow control The serial cable for the JNIOR is a straight-through wired DB-9 Male to DB-9 Female RJ45 Ethernet cross over cable Port Settings Ensure the PC you are using to set the IP address, is in the same range as the JNIOR default IP address of Bits per second: 115200 10.0.0.201 Data bits: 8 To set the IP address using RS232 and HyperTerminal and Parity: None type ipconfig <enter> To set the IP address using Cross Ethernet and Telnet and Stop bits: 1 type registry <enter> Flow control: None Login for both sessions: Login = jnior / password = jnior Follow the on-screen instructions to setting the IP address. Please consult the JNIOR "Getting Started Manual" for 0K more details on setting the IP address. 🏶 JNIOR - HyperTerminal Start a HyperTerminal File Edit View Call Transfer Help session: 0 🗃 🖉 🔏 🛯 🗁 😭 Login = jnior JNIOR - A Network I/O Resource INTEG process group, inc. Copyright(c) 2005 All Rights Reserved JNIOR Version 2.01.249

POWER

8-30V AC/DC

+ - -

? | X |

-

•

•

-

•

Restore Defaults

Cancel

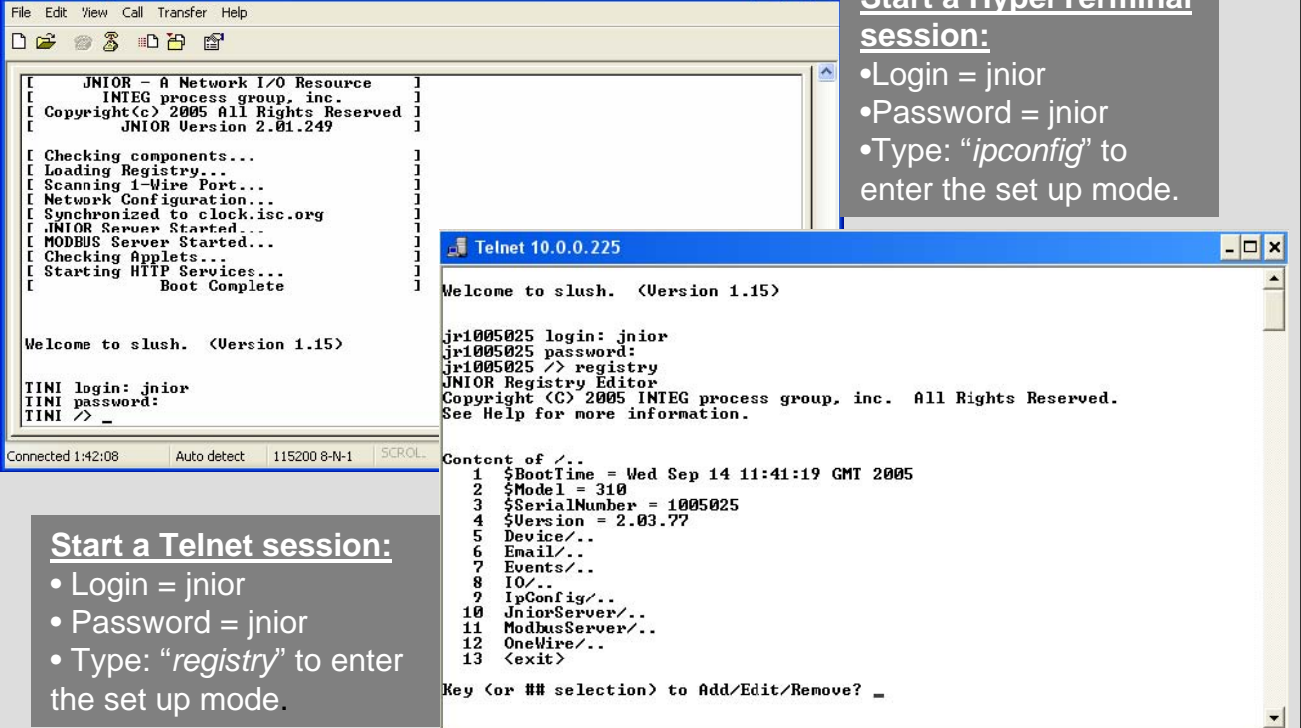

 NOTE: After setting the IP address to be in the range of the DCP2000, you must reboot JNIOR to confirm the new IP address has been implemented. To reboot, unplug the power, wait 5 sec, reconnect the power

## Setup DCP2000 for JNIOR 310 GPO outputs

## Register the inior device on the dcp2000

- 1) Menu / Doremi Labs. Inc / Device Manager
- 2) + Add a new device: select JNIOR
- 3) Set the IP address
- 4) Set username & password field to jnior
- 5) Check the configuration and save
- 6) Confirm the admin password, (default= 1234)
- 7) Reboot the DCP2000

Configure the GPO actions related to JNIOR

- 9) Run the Macro Editor
- 10) Create a new macro, press 🕒
- 11) To attach an action to the new macro
- 12) Select "Insert new Action"
- 13) Select 'Library' to browse existing actions

Insert a new Action

- 14) Select "jnior" from the list to the left list
- 15) Select the action from the right list, & OK
- 16) "Select a device" from the drop down box
- 17) Select "jnior" & click OK
- 18) Check and save (default password = 1234)

## Test your set up:

Menu / Doremi Labs, Inc / Macro Execution Select one of the macro's you have created and execute it. Watch the JNIOR, you will see the orange activity led flash and the red output led react accordingly.

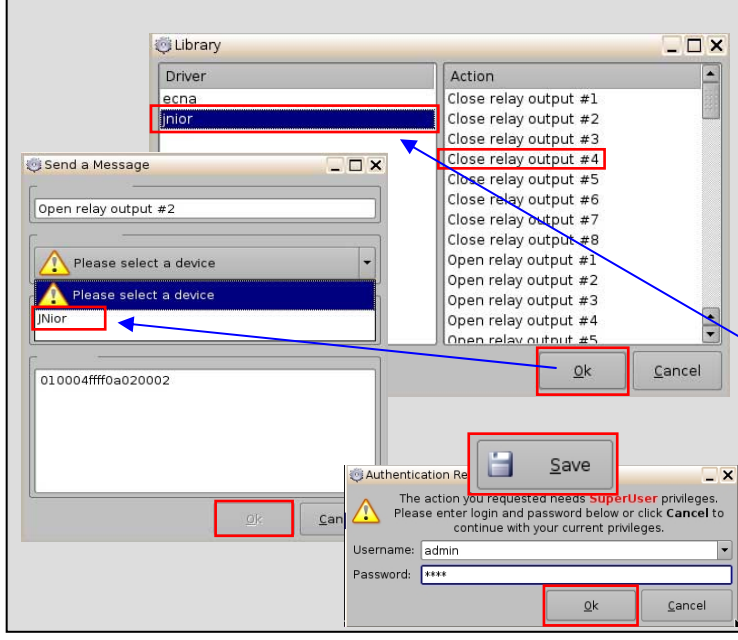

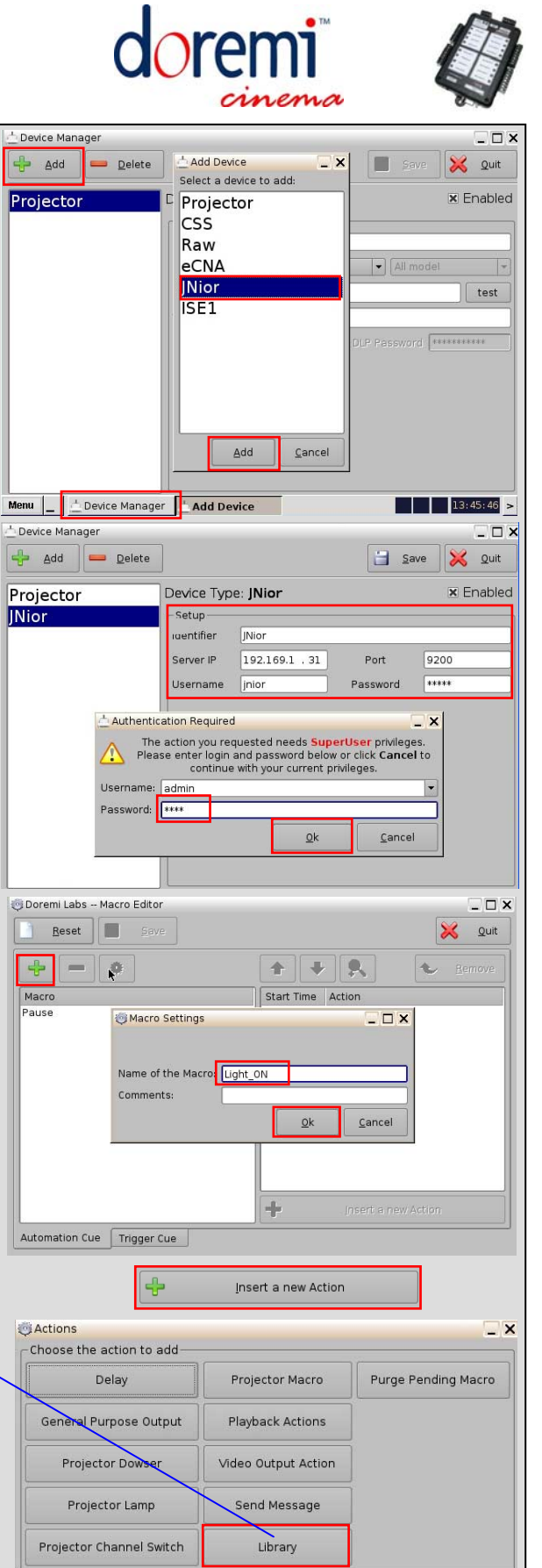

×

<u>C</u>ancel

## Setup DCP2000 for JNIOR 310 **GPI** Triggers (Inputs)

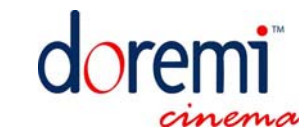

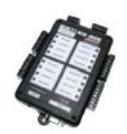

Ok

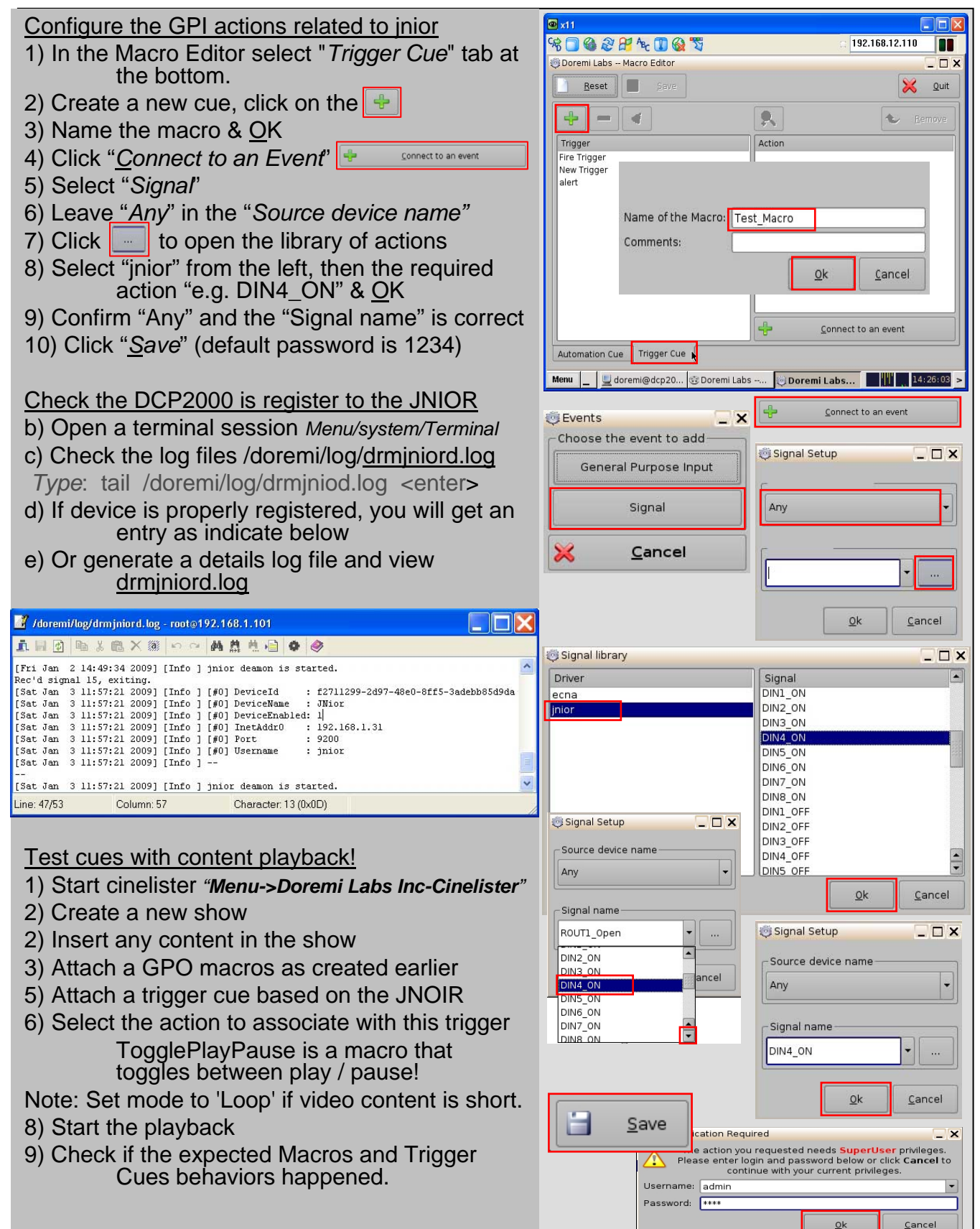